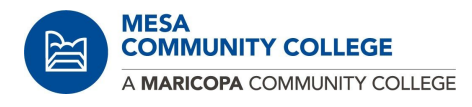

# **Admission Application**

### Step 1:

- Go to <u>www.maricopa.edu</u>
- Go to apply now

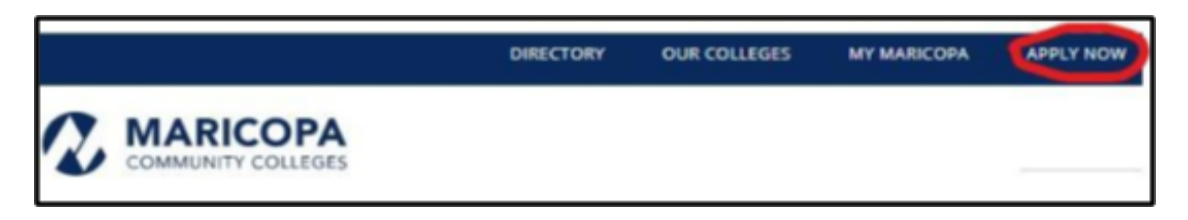

#### • Go to Community Education

- Start here if you want to take a English Language Learners (ELL) class, non-credit, community or continuing education course to learn a new skill or for personal interest.
- Click on <u>Apply Now</u>
- 0

Admission Application This application is for students for all of the colleges of MCCCD. 旨 ന ۱Ü) S G Welcome to the Maricopa Community Colleges. We are excited you have chosen to pursue your academic journey and educational goals with us. New Student **Returning Student** First Time Dual Community Enrollment Education Start here to submit an Update your admission admission application to one application with the most Start here if you are a high Start here if you want to take or more of our ten colleges. current student information. school student enrolling in a non-credit, community or program of study, and more college credits at your high continuing education course at one of our ten colleges. to learn a new skill or for school. personal interest. APPLY NOW LOGIN APPLY NOW APPLY NOW Upcoming Availability Notice Online Admissions may be unavailable each Wednesday from 5:00 AM until 7:00 AM for regular maintenance.

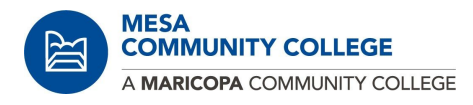

## Step 2:

### Start a New Application

- Do you have a MCCCD'
  - Email address
  - Student ID number
  - O attended one of our colleges, Chandler-Gilbert, Estrella Mountain, Glendale, GateWay, Mesa, Phoenix, Paradise Valley, Rio Salado, Scottsdale, or South Mountain
- If you Answered No

| Starting a New Application                                                                                                    |
|----------------------------------------------------------------------------------------------------|
| Do you have a MCCCD:                                                                                                    |
| <ul> <li>Email address</li> <li>Student ID number</li> <li>Or attended one of our colleges - Chandler-Gilbert, Estrella Mountain, Glendale, GateWay, Mesa, Phoenix, Paradise Valley, Rio Salado, Scottsdale, or South Mountain</li> </ul> |
| NO YES NOT SURE                                                                                                    |

# If you do not have an account

•

|                  | Create Student Account                                                                                                    |
|------------------|----------------------------------------------------------------------------------------------------|
| Enter your       |                                                                                                    |
| information      | * indicates required fields                                                                                                    |
| into the fields- | *First Name:                                                                                                    |
| First name,      | Required                                                                                                    |
| Middle Name      | *Middle Name:                                                                                                    |
| or No middle     | U No middle name                                                                                                    |
| name, Last       | *Last Name:                                                                                                    |
| name, Date of    | Required                                                                                                    |
| Birth, Social    | Page of Bark                                                                                                    |
| Security         |                                                                                                    |
| number           |                                                                                                    |
| (Optional),      | Your Social Security Number (SSN) must be on file for tax, financial aid and veterans benefit processing. Your SSN will not be used to identify you as a student and |
| Personal Email   | will be kept connoential. For more information contact your campus Admissions & Records Ontice.                                                                      |
|                  | Social Security Number (Optional):                                                                                                    |
|                  |                                                                                                    |
|                  | *Personal Email:                                                                                                    |
|                  | Required                                                                                                    |
|                  |                                                                                                    |

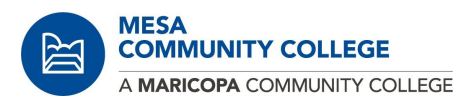

| Confirm your                                                                                                    | *Confirm Personal Email:                                                                                                    |                                                                                                    |
|----------------------------------------------------------------------------------------------------|----------------------------------------------------------------------------------------------------|----------------------------------------------------------------------------------------------------|
| Personal                                                                                                    | Required                                                                                                    |                                                                                                    |
| <ul> <li>Phone</li> </ul>                                                                                                    | *Phone Number:                                                                                                    | Phone Type:                                                                                                    |
| Number,                                                                                                    | 555-555-5555                                                                                                    | Cell                                                                                                    |
| <ul> <li>Phone Type,</li> <li>I give<br/>permission to<br/>the Maricopa<br/>Community<br/>Colleges to<br/>send text<br/>messages and<br/>automated<br/>calls or other<br/>methods of</li> </ul> | I give permission to the Maricopa Community Colleges to send text messages<br>and automated calls or other methods of communication by submitting this form<br>• Yes<br>• Yes<br>• No<br>Security check<br>• I'm not a robot<br>• CREATE USERNAME | NOTE: All students and employees are enrolled in the text message ALERT<br>notification system. In order to receive Emergency Alerts concerning health and<br>safety of people on campus/sites via text message, please be sure to provide<br>your current cell phone number. |

communication by submitting this form

- Click on I'm not a robot
- Click on Create

Username

| 1     |                                                                                       |
|-------|---------------------------------------------------------------------------------------|
| Your  | assword:                                                                              |
|       | Must be at least 10 characters long                                                   |
|       | Contain at least one lowercase and one uppercase letter                               |
| •     | Contain at least one number                                                           |
|       | Contain one of these special characters:? \$ # ( ) . , * + ^ ~ ` ! @ % & [ ] { }   '; |
| *Acco | unt Recovery Question:                                                                |
| Sel   | ect One                                                                               |
|       |                                                                                       |

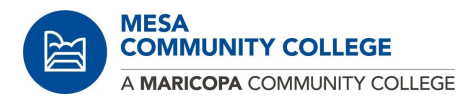

- Complete your Personal Information
  - First Name, Middle Name, Last Name
  - Preferred Name (optional), Country, Address

| ersonal Ir                  | nformation                      |                |             |          |
|-----------------------------|---------------------------------|----------------|-------------|----------|
| * Indicates required fields | 5                               |                |             |          |
| Personal Information (      | Why do we ask these questions?) |                |             |          |
| Prefix:                     | *First Name:                    | *Middle Name:  | *Last Name: | Suffix:  |
| Prefix •                    | Carmen                          |                | Valdivia    | Suffix • |
| Preferred Name:             |                                 | No middle name |             |          |
| Optional                    |                                 |                |             |          |
| *Country:                   |                                 |                |             |          |
| United States               |                                 |                |             | •        |
| *Address Line 1: 9          |                                 |                |             |          |
|                             |                                 |                |             |          |
| Required                    |                                 |                |             |          |

#### • Continue with your Personal Information

- Zip code, City, State, Address Type
- Emergency Contact Information
- Demographics, Legal Sex, Gender Identity

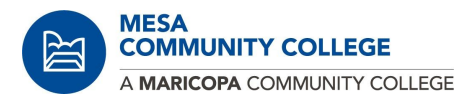

| *Zip Code:                                              | *City:          | *State/Province:     | *Address Type: |
|---------------------------------------------------------|-----------------|----------------------|----------------|
| 85203                                                   | Mesa            | Arizona 🔹            | Home •         |
| Emergency Contact Information                           |                 |                      |                |
| Contact Name:                                           |                 | Relationship to You: |                |
|                                                         |                 | Sibling              | •              |
| Contact Phone:                                          |                 |                      |                |
| Demographics (Why do we ask these qu                    | uestions?)      |                      |                |
| *Legal Sex                                              | Gender Identity |                      |                |
| <ul> <li>Male</li> <li>Female</li> <li>Other</li> </ul> | Woman           |                      | Ŧ              |

### • Continue with Personal Information - Race/Ethnicity

- Are you Hispanic or Latino
- Ethnic Category
- $\circ \quad \text{Click on Next} \\$

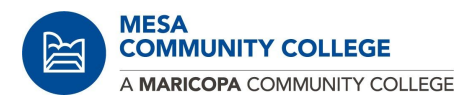

| <ul> <li>Select one or more of the following Races.</li> <li>American Indian/Alaskan Native</li> <li>Asian</li> <li>Black or African American</li> <li>Native Hawaiian/Other Pacific Islander</li> <li>White</li> </ul> |
|----------------------------------------------------------------------------------------------------|
|                                                                                                    |
|                                                                                                    |
|                                                                                                    |
|                                                                                                    |

- Continue with Personal Information Choose College and Term
  - Choose Primary College of Interest and When do you plan to begin taking classes?
  - Click Add to My Application

| luicates required fields                                                                               |                                                                                                    |                               |
|----------------------------------------------------------------------------------------------------|----------------------------------------------------------------------------------------------------|-------------------------------|
| ou are currently active at a college, it will be greyed<br>leges and Programs".                        | out and you will be unable to select. To view your current programs and colleg                         | es, select "Cancel/Show My    |
| Please note: You are attempting to admit to a futu<br>earlier term value now and continue with the adm | re term. If there is a possibility that you may want to enroll in classes in an ear<br>ssions process. | flier term, please select the |
| Primary College of Interest<br>Mesa Community College                                                  | •                                                                                                    |                               |
| When do you plan to begin taking classes?                                                              |                                                                                                    |                               |
|                                                                                                    | •                                                                                                    |                               |
| Fall 2020                                                                                              |                                                                                                    |                               |

- Continue with my Personal Information My Colleges and Plans
  - $\circ \quad \text{Click Next} \\$

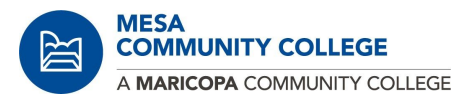

| your applicat<br>tudent Center | ion shows "Admitted" you are already act<br>and enroll. For assistance contact the Ad | ive at that required college. You can<br>missions, Records, and Registration | exit the application and office. | go to my.maricopa.edu to | login to your |
|--------------------------------|---------------------------------------------------------------------------------------|------------------------------------------------------------------------------|----------------------------------|--------------------------|---------------|
| Term                           | College                                                                               | Program of Study                                                             | Туре                             | Status                   | Action        |
| Fall 2020                      | Mesa Community College                                                                | Non-credit                                                                   | Non-credit                       | Plan to Admit            | Delete        |

- Continue with my Personal Information Requirements and Disclosure
  - Acknowledgement
  - FERPA

| eq       | uirements and Disclosures                                                                                                    |
|----------|----------------------------------------------------------------------------------------------------|
| * Indica | ates required fields                                                                                                    |
| Fina     | ncial Responsibility (Why do we ask these questions?)                                                                                                    |
| Mari     | icopa County Community Colleges Financial Responsibility Agreement                                                                                                    |
| Revie    | ew the Maricopa Tuition and Fees Policy                                                                                                    |
| Revi     | ew the Maricopa Refund Policy                                                                                                    |
| *Ack     | knowledgement of the above                                                                                                    |
|          | By checking this box, I acknowledge that I have read the Maricopa Tuition and Fees Policy and the Maricopa Refund Policy. I understand that I am<br>responsible for all tuition and fees related to my enrollment in the Maricopa Community Colleges. |
| FERF     | PA (Tell me more about FERPA)                                                                                                    |
| *Do      | you give permission for the college to release directory information related to your enrollment as per the Family Education Rights and Privacy Act of 1974?                                                                                           |
| 0        | Yes                                                                                                    |
| 0        | No                                                                                                    |

- •
- •
- •
- •
- •
- •
- •
- Continue with my Personal Information Vehicles Emission

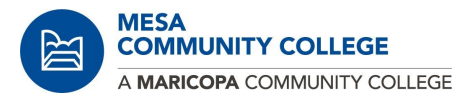

- Acknowledge the Statement
- Click Next

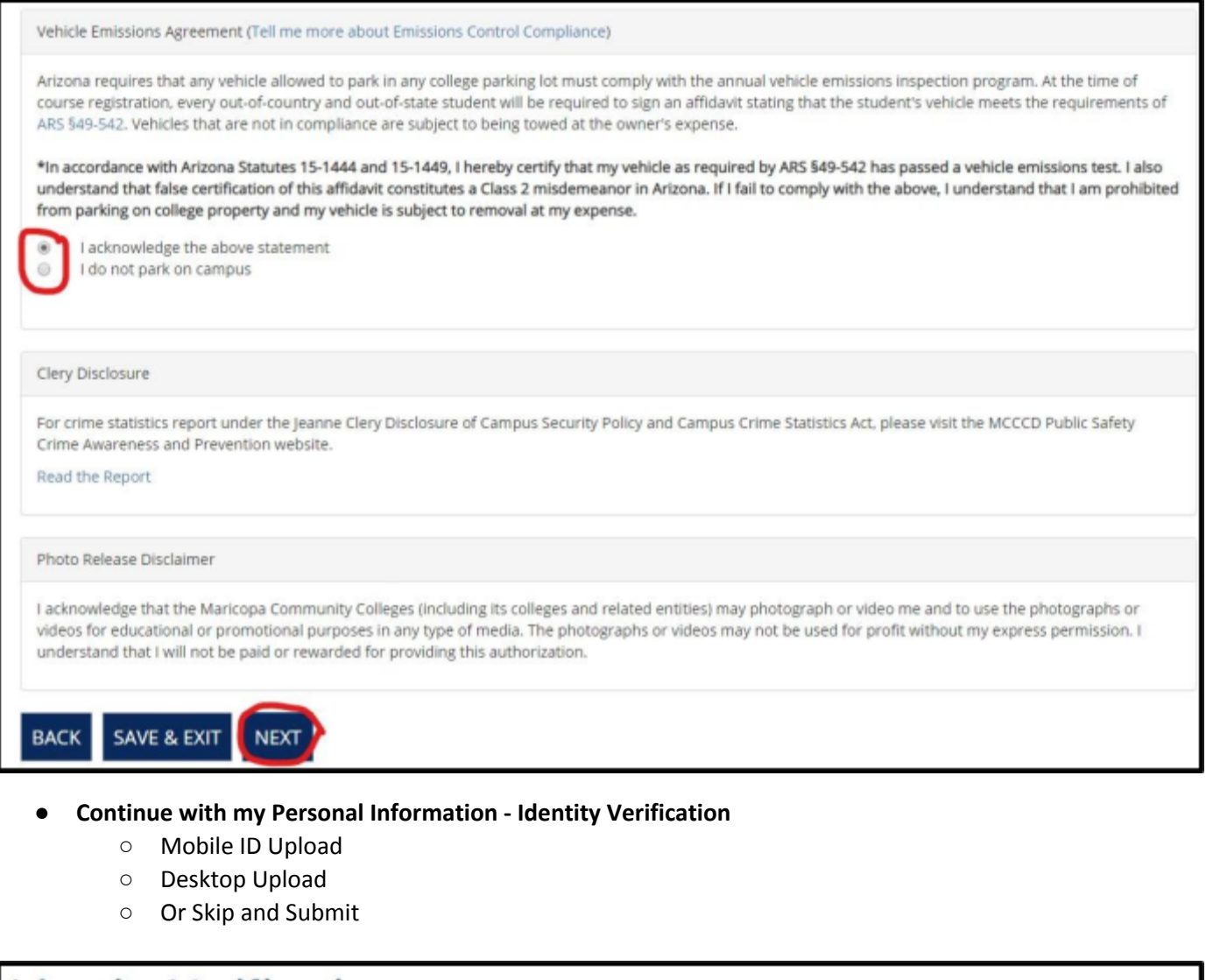

# Identity Verification Verifying your identity is important to us and to you, which is why we ask you to provide a government-issued photo ID. Click here to view a complete list of acceptable IDs for identification authentication, as well as lawful presence and testing. MOBILE ID UPLOAD Select if you want to upload a photo of your driver's license, learner's permit, or ID Card from a mobile device (a link will be sent to you via email) SELECTION SUBJECTION Select if you want to upload a photo of your driver's license, learner's permit, or ID Card saved on your desktop or laptop

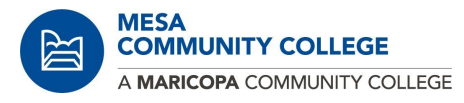

### • Continue with my Personal Information - Mobile ID Verification

• If you click on Mobile ID Upload you will receive an email like this one below

Thank you for your interest in Maricopa Community Colleges. As part of the admissions process, it is necessary to verify the identity of each of our students. To proceed follow the directions below:

- 1. Your ID Verification Code is: 64673073
- 2. If you chose Upload From Mobile, click on the <u>Start Maricopa ID Verification</u> link and enter the ID Verification Code above.
- 3. If you chose Upload From Desktop, enter the ID Verification Code above in the required field to proceed.
- 4. Follow the on-screen instructions on your screen to upload all necessary documents.

If you are unable to access your camera/scanner from your desktop or mobile device, please choose the skip option to proceed. You can follow the Next Steps on the confirmation page or submit in person at any of the college <u>Admissions</u>, <u>Records and Registration offices</u>.

Thank you and welcome to Maricopa County Community Colleges.

- You will need to enter the ID Verification Code that you received on the email
- Click submit

| ID Verification Confirm Your Email                                                                                    |
|----------------------------------------------------------------------------------------------------|
| Please check the primary email address you entered and enter the ID Validation code from the email below to continue. |
| 64673073                                                                                                    |
| SUBMIT RE-SEND ID                                                                                                    |

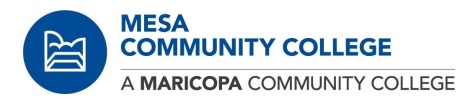

• Continue with my Personal Information - Mobile ID Verification

# Mobile ID Verification

Please follow the directions in your email to complete the ID Verification Process. This page will automatically update after you have submitted on your mobile device. Please be patient as we process your application. This process can take up to 10 minutes. Please do not refresh or close your browser during this process.

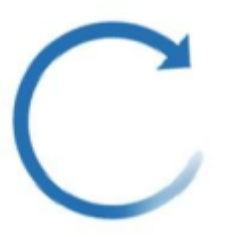

Maricopa Community Colleges has received your Proof of Identification.

SKIP ONLINE VERIFICATION

### Step 2A:

- Do you have a MCCCD'
  - Email address
  - Student ID number
  - O attended one of our colleges, Chandler-Gilbert, Estrella Mountain, Glendale, GateWay, Mesa, Phoenix, Paradise Valley, Rio Salado, Scottsdale, or South Mountain
  - If you Click Yes

# Starting a New Application

Do you have a MCCCD:

- Email address
- Student ID number
- Or attended one of our colleges Chandler-Gilbert, Estrella Mountain, Glendale, GateWay, Mesa, Phoenix, Paradise Valley, Rio Salado, Scottsdale, or South Mountain

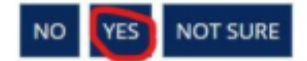

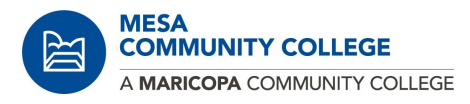

- Starting a New Application
- Complete your Username and Password
- Click on I'm not a robot
- Click Sign in

| Welcome Ba      | ck to You                    | r Admiss | ion Application |
|-----------------|------------------------------|----------|-----------------|
| Username        |                              |          |                 |
|                 |                              |          |                 |
| Password        |                              |          |                 |
| Security check  |                              |          |                 |
| Vim not a robot | reCAPTCHA<br>Privacy - Terms |          |                 |
| SIGN IN         |                              |          |                 |

• Your Complete Personal Information will appear as you already complete this part

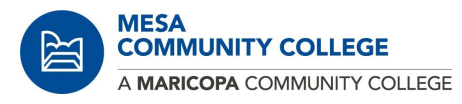

| To protect your personal information, you are required to                          | change your password now |
|------------------------------------------------------------------------------------|--------------------------|
| Password Requirements                                                              |                          |
| All of these requirements must be met:                                             |                          |
| 1. Must be at least 10 characters long                                             |                          |
| 2. Must be at shorter than 30 characters long                                      |                          |
| 3. Must contain character types from three of the following categori               | es:                      |
| <ul> <li>Uppercase (A, B, C,)</li> </ul>                                           |                          |
| <ul> <li>Lowercase (a, b, c,)</li> </ul>                                           |                          |
| Numerals (0 through 9)                                                             |                          |
| <ul> <li>Special characters, including ? \$ # ()., * + ^ ~ !@ % &amp; [</li> </ul> | .](}                     |
| 4. Must not contain your first/last name or MFID                                   |                          |
|                                                                                    |                          |
| *New Password                                                                      |                          |
| *Confirm Password                                                                  |                          |
|                                                                                    |                          |

You will receive your MEID, your Student ID number and your Maricopa Email

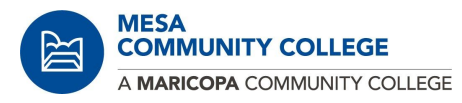

| /elcome to the Ma                                                                                                    | ricopa Community (                                                                                                    | Colleges                                                                   |                                             |
|----------------------------------------------------------------------------------------------------|----------------------------------------------------------------------------------------------------|----------------------------------------------------------------------------|---------------------------------------------|
| ear Carmen,                                                                                                    |                                                                                                    |                                                                            |                                             |
| ongratulations and welcome to the Maricopa Com                                                                                                    | munity Colleges. The selected colleges have received yo                                                                                                    | ur admission application and are l                                         | isted below.                                |
| rint or write down your student account information                                                                                                    | on, you will need these to register and seek support at y                                                                                                    | our institution.                                                           |                                             |
| MEID (User ID): You will use this to log on to all<br>Maricopa Student tools                                                                                | Student ID Number: You will use this when getting<br>support from employees                                                                                  | Maricopa Email                                                             |                                             |
|                                                                                                    | _                                                                                                    | @maricopa.edu                                                              |                                             |
| College                                                                                                    | Phone #                                                                                                    |                                                                            |                                             |
|                                                                                                    |                                                                                                    |                                                                            |                                             |
| NOTE: Thank you for submitting your application<br>5pm, you can expect to be able to enroll in classe<br>until after 6am the next day. Please check your en | . If you have successfully completed your application and<br>s within 15 to 30 minutes. If you submit your application<br>mail account for more information. | d the ID process using the online to<br>after 5pm, your account will not b | ool between 6am an<br>be ready for registra |
| Steps:                                                                                                    |                                                                                                    |                                                                            |                                             |
| Submit Identification                                                                                                    | 2 Register For Classes                                                                                                    | 3 Pay Tuition                                                              | n and Fees                                  |
|                                                                                                    |                                                                                                    |                                                                            |                                             |

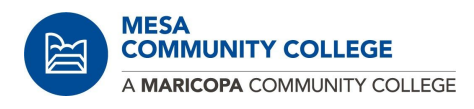

# Step 2B:

- Do you have a MCCCD'
  - Email address
  - Student ID number
  - O attended one of our colleges, Chandler-Gilbert, Estrella Mountain, Glendale, GateWay, Mesa, Phoenix, Paradise Valley, Rio Salado, Scottsdale, or South Mountain
  - If you Click **Not Sure**

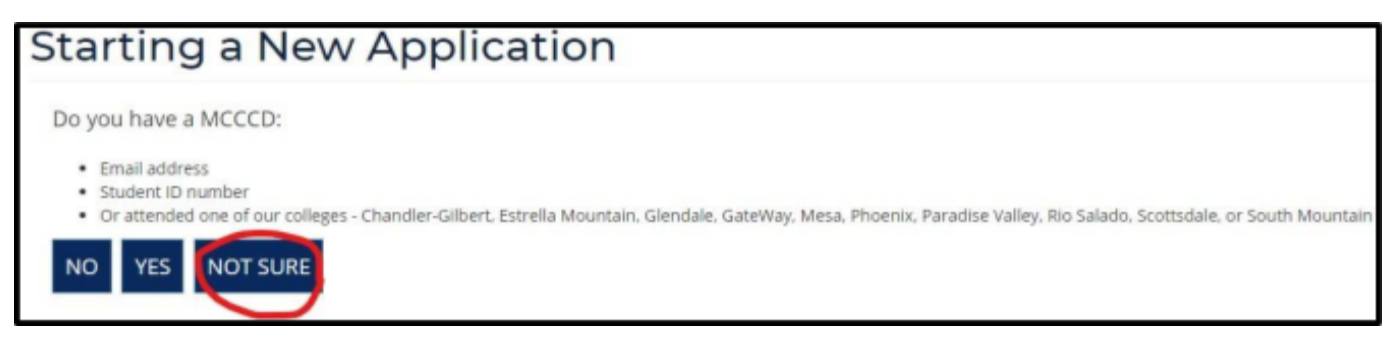

• Page will take you to Find My MEID

## **Apply to Admission**

After you complete all the steps below and provided us your proof of identity and residency, you can call us at 480-461-6200 to complete the Admission process.